## SeaLife DC2000 Firmware Update version 1.09

The V1.09 firmware update for the SeaLife DC2000 UW Camera fixes a lock-up bug related to using the Shortcut mode. The firmware version installed on your camera will be displayed on the lower right side of the LCD display when powering on the camera.

## How to update DC2000 camera firmware:

- 1. Before starting firmware update, make sure camera's battery has at least 50% charge.
- 2. Download the firmware version from the following link and save it to your computer desktop. Dropbox link : <u>CLICK HERE</u>

<u>Important</u>: The firmware file name is "FPUPDATE.DAT". Do not alter the file name. If you attempt to download the firmware file more than once, your computer may automatically alter the file name to "FPUPDATE(01).DAT". If that happens change the file name back to "FPUPDATE.DAT"

## 3. For Windows computers

- a. Insert a memory card in the camera.
- b. Connect camera to your Windows computer using the USB cable.
- c. Copy the "FPUPDATE.DAT" file from your desktop and paste it to the "SEALIFE DC2000" drive on your computer. Note: file should be saved next to the DCIM folder and not in the DCIM folder.
- d. Disconnect the camera from PC.
- e. Go to step 5.
- 4. For MAC computers (Skip this step if you are using a Windows computer) :
  - a. Remove memory card from camera and insert it into MAC computer memory card slot. Note: The DC2000 uses a "micro" SD card, so you will need the Micro SD-to-SD adapter, which is normally included with the micro SD card.
  - b. Copy the "FPUPDATE.DAT" file from your desktop and paste it to the SD memory card drive on your computer. Note: file should be saved next to the DCIM folder and not in the DCIM folder.
  - c. Remove the memory card from your MAC and insert it into the camera.
  - d. Go to step 5.
- 5. With camera powered off, push <u>and hold</u> the self-timer button, and push <u>and release</u> power button. If done correctly, the camera will display the following:

| PROGRAM UPDATE    |  |
|-------------------|--|
| YES               |  |
| NO                |  |
| NEW VERSION: 1.09 |  |

Important: If camera powers on normally without displaying the above "Program Update" message, try again but only gently push/hold the self-timer button. If you push it too hard, it may not work.

- 6. Select YES using the up/down key and push OK button.
- 7. The orange focusing LED on the front of the camera will blink while the firmware is updating. It takes about 45 seconds to update.
- 8. Confirm that the new firmware has been installed correctly. The firmware version is briefly displayed in the lower right corner of the display when powering on the camera. Note: The "Startup Image" setting must be turned on to display firmware version when powering on camera.
- 9. Your camera is now updated and ready to use ENJOY.